# ้ การสร้ามโหวต ด้วยแอปพลิเคชันไลน์

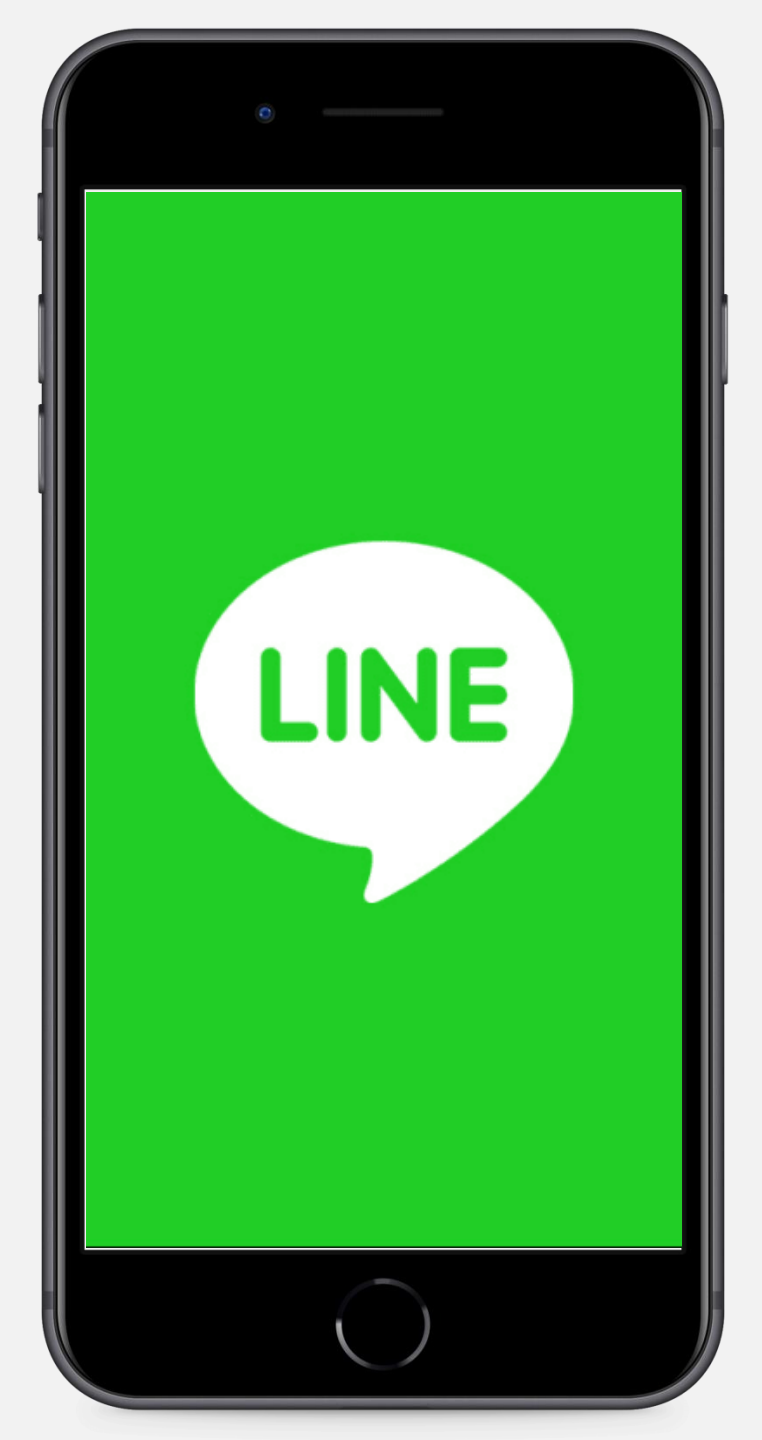

### เปิดแอปพลิเคชันไลน์

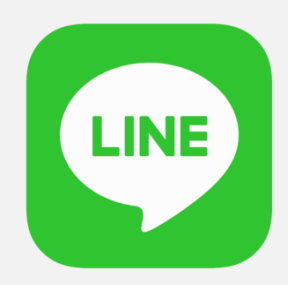

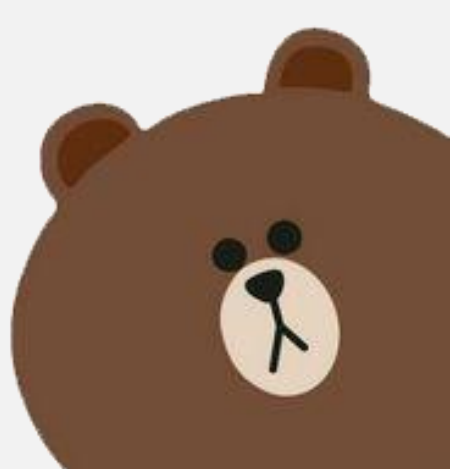

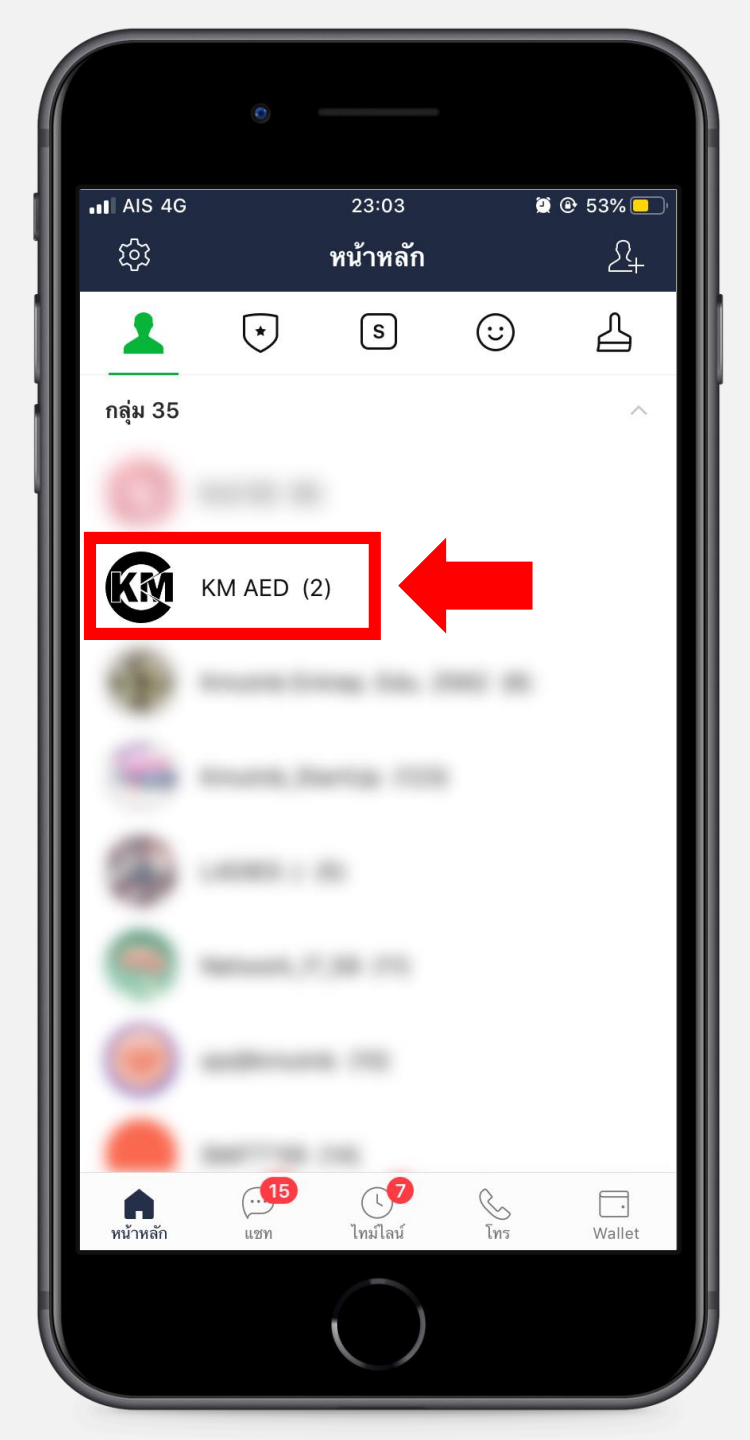

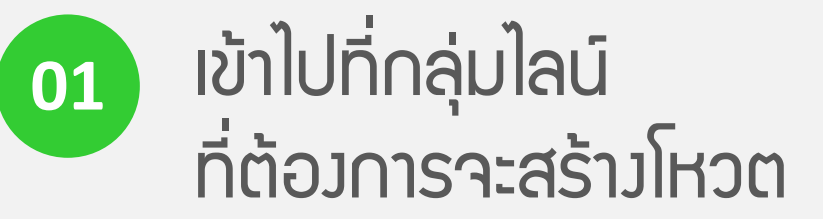

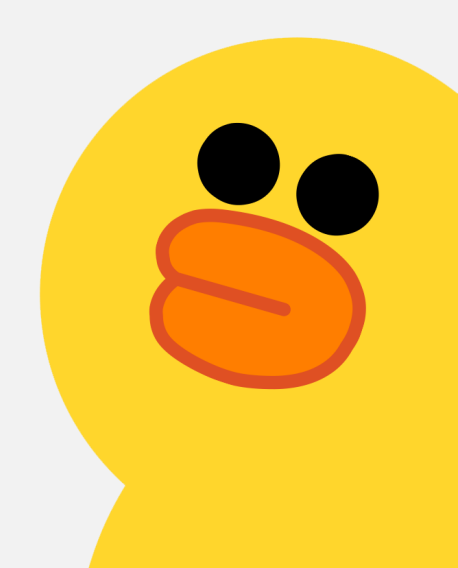

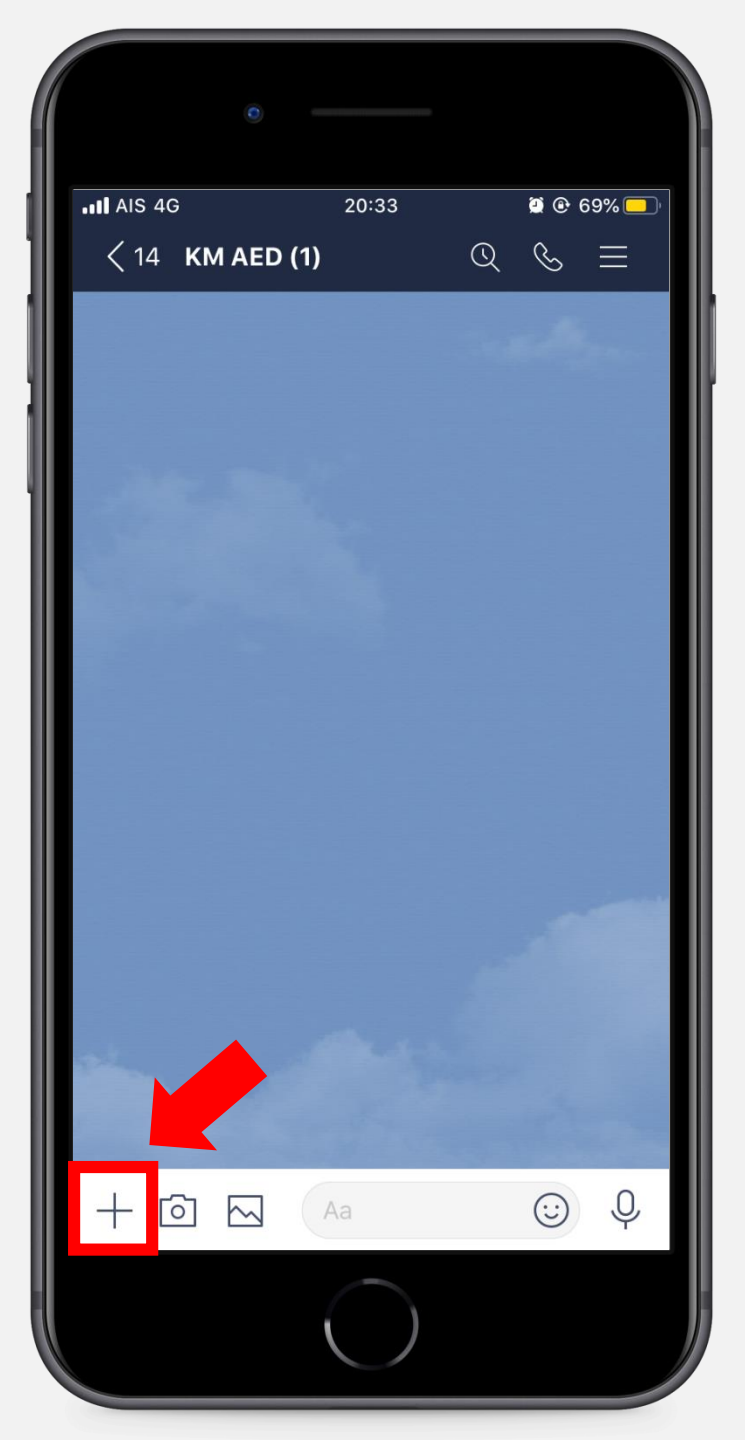

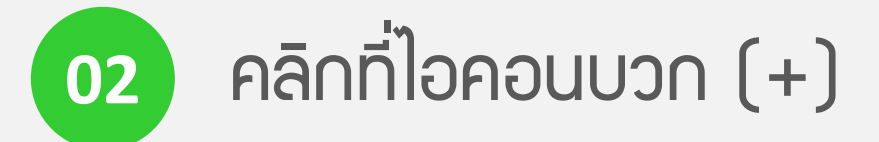

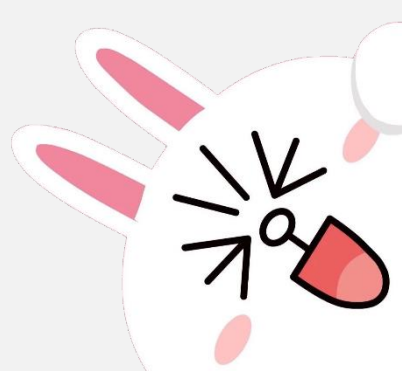

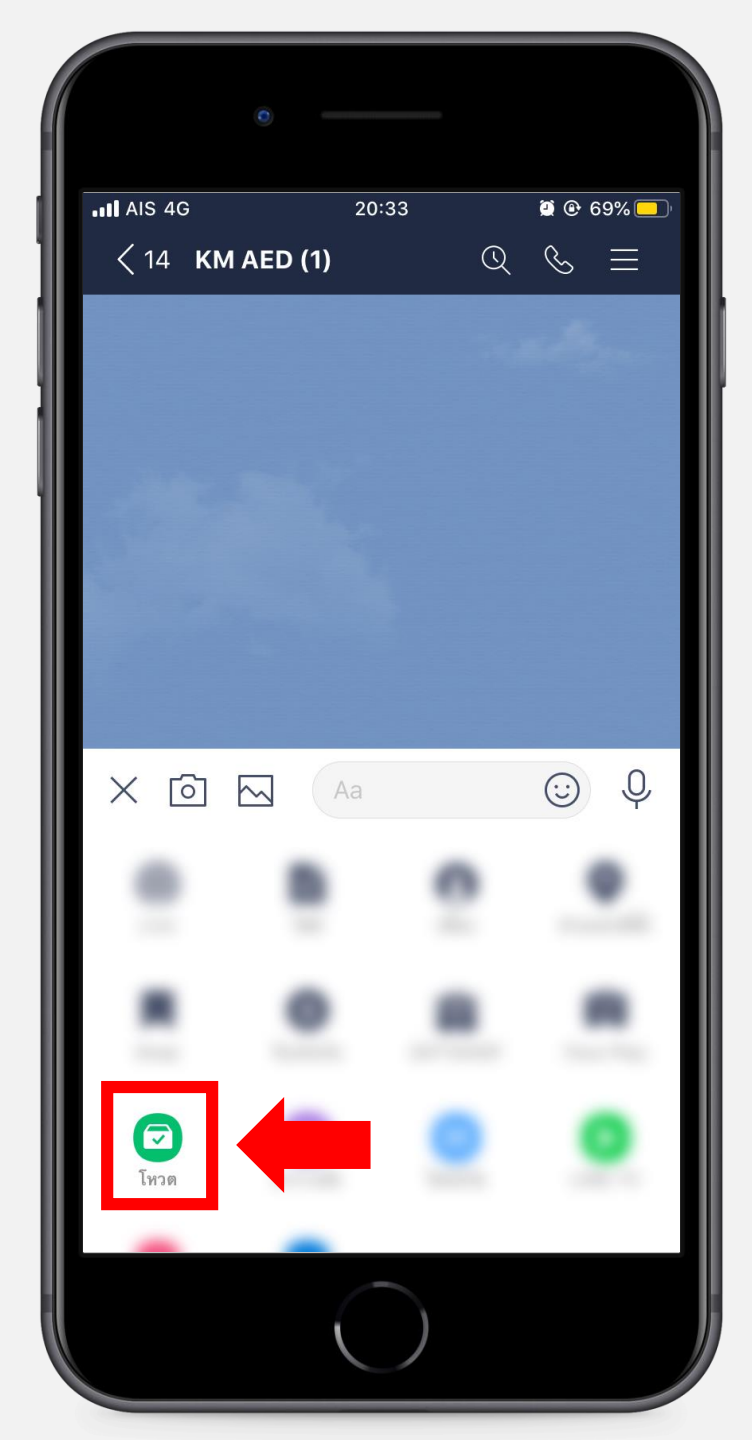

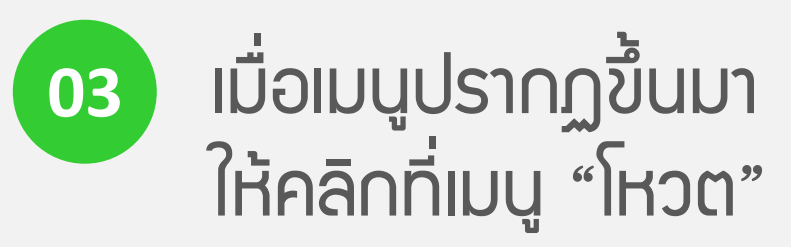

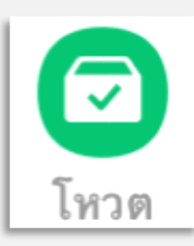

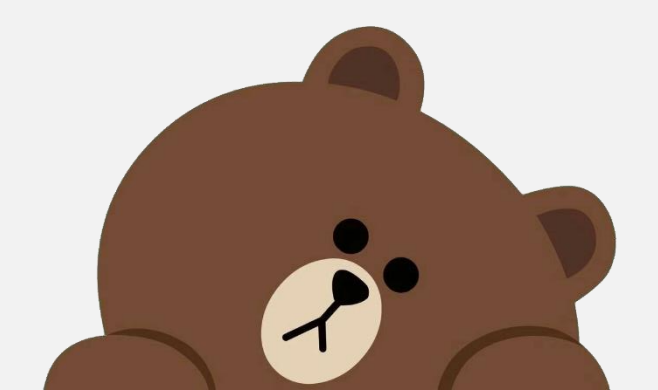

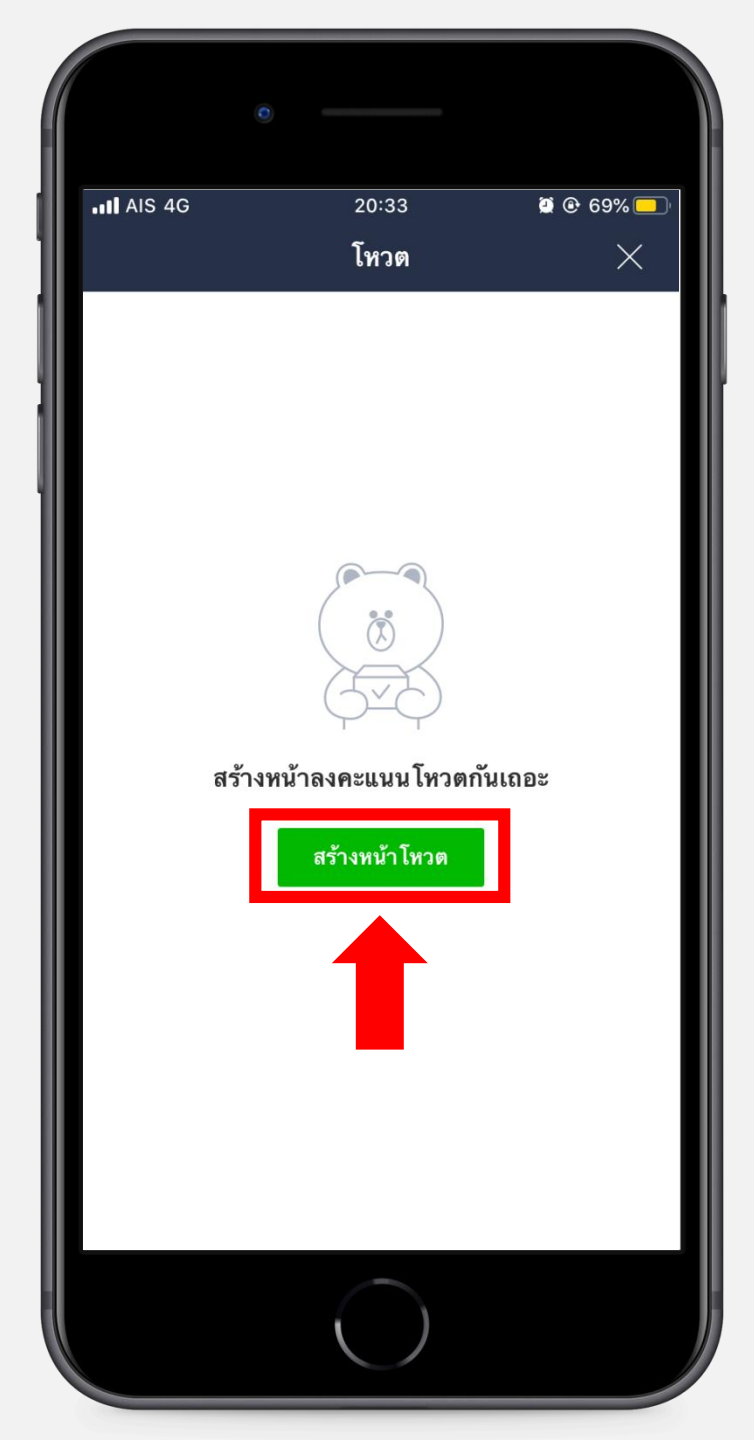

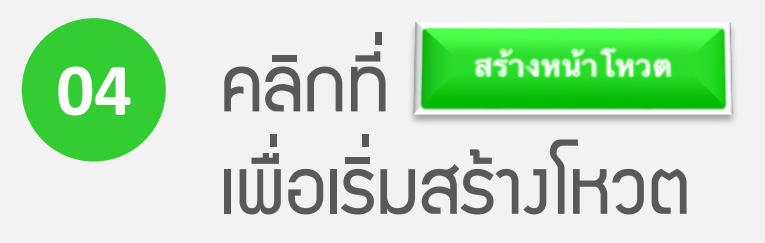

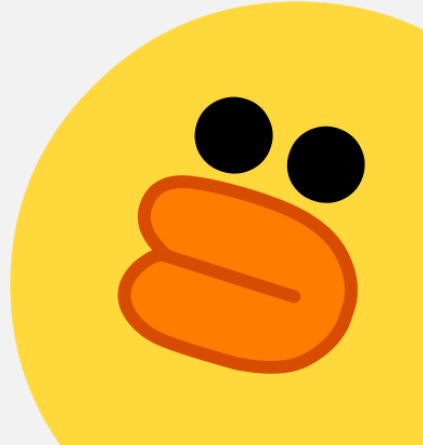

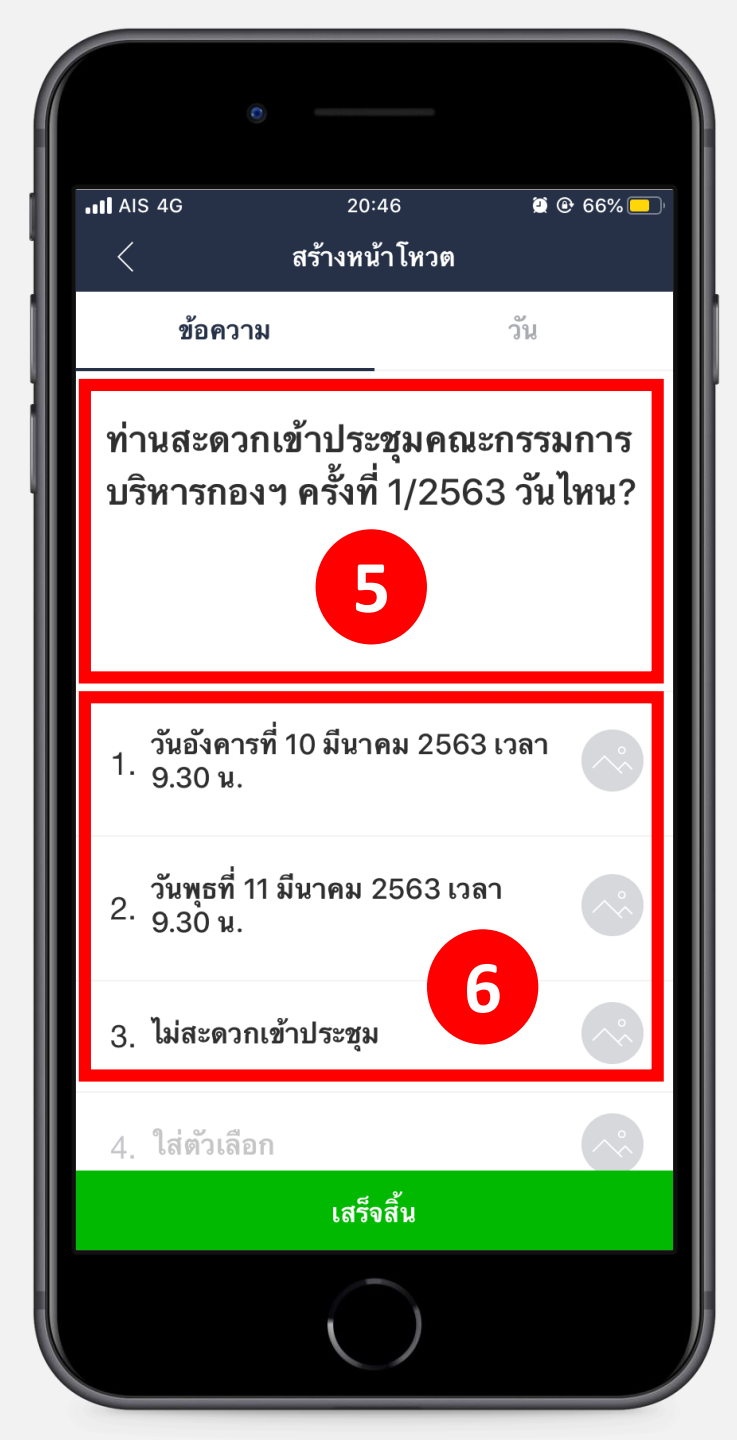

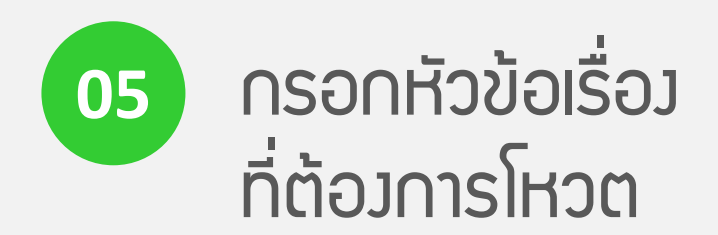

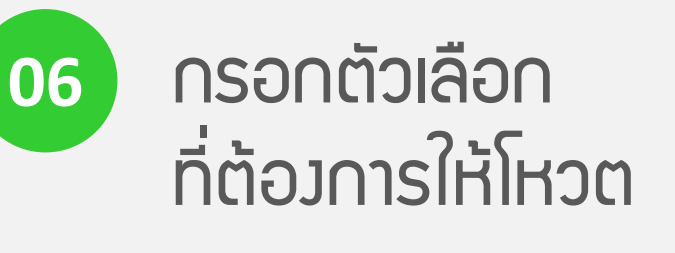

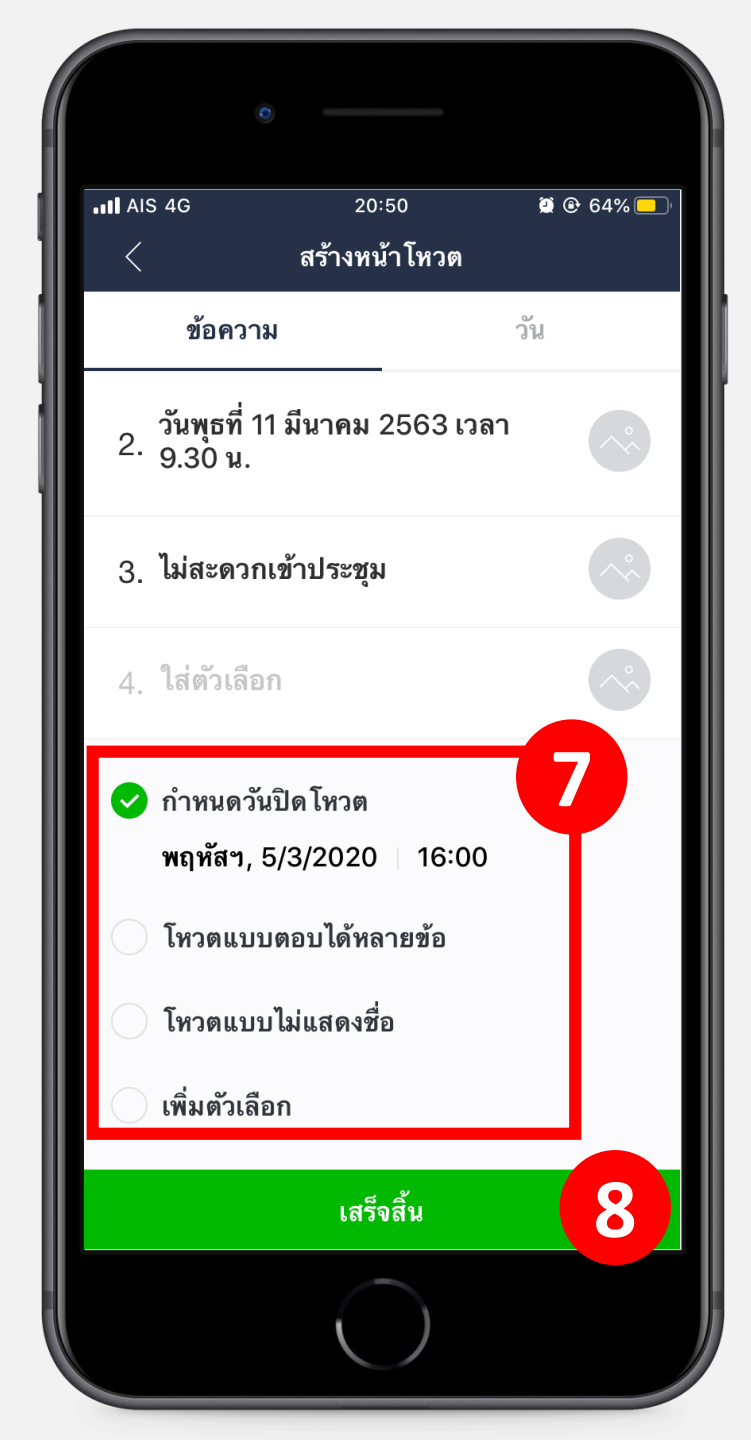

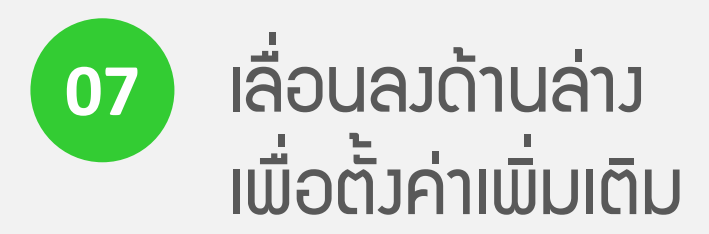

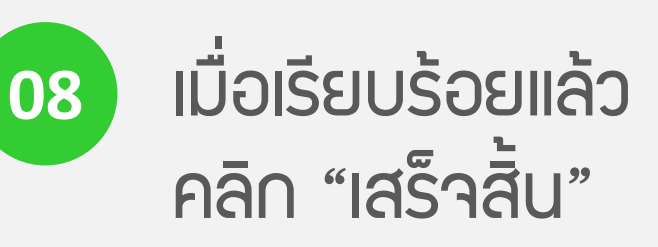

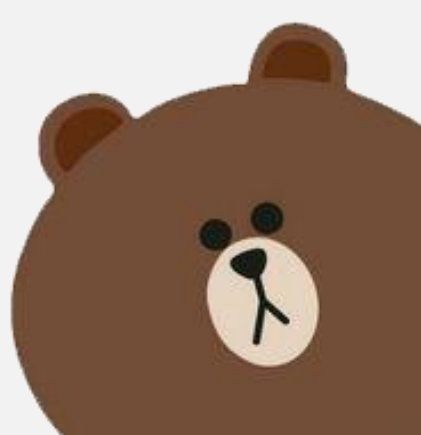

# สร้ามโหวตได้แล้ว แต่จะโหวตอย่ามไร ?

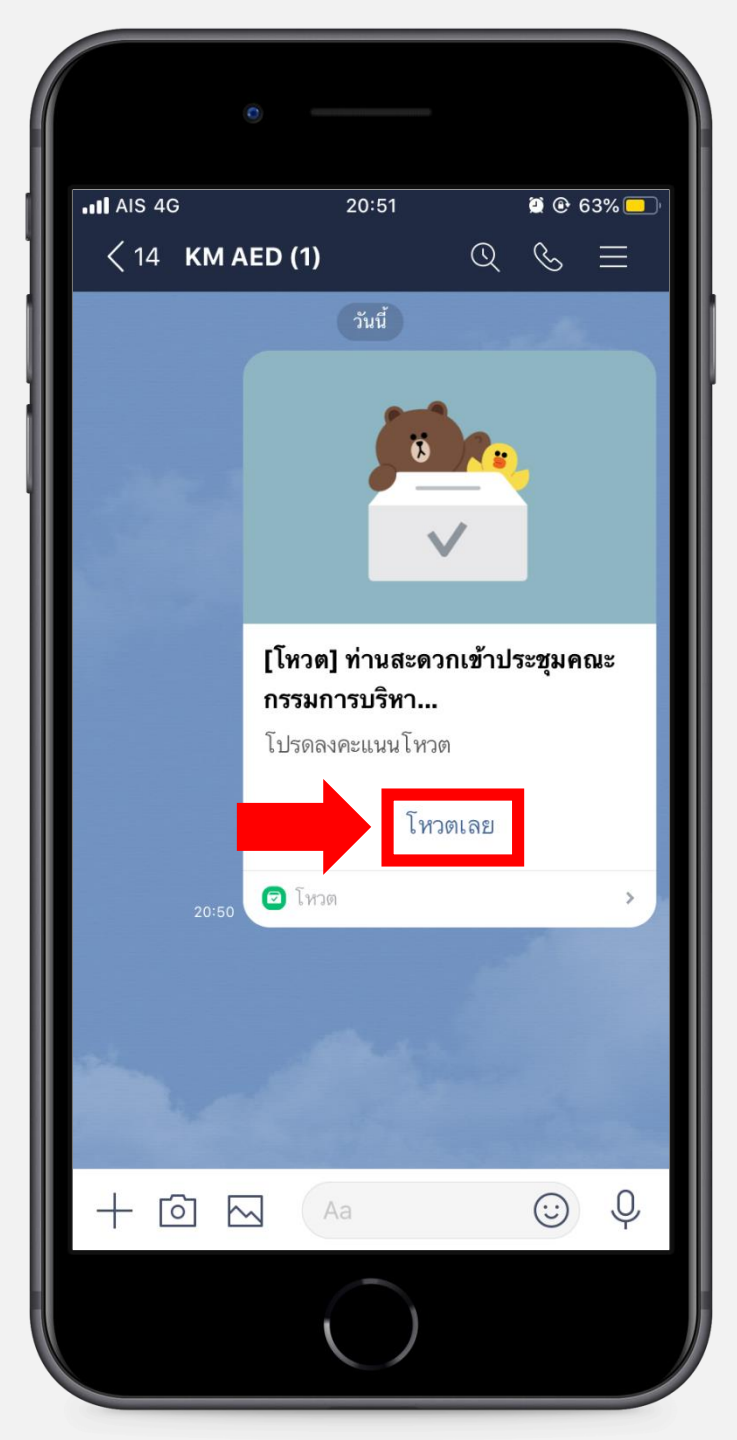

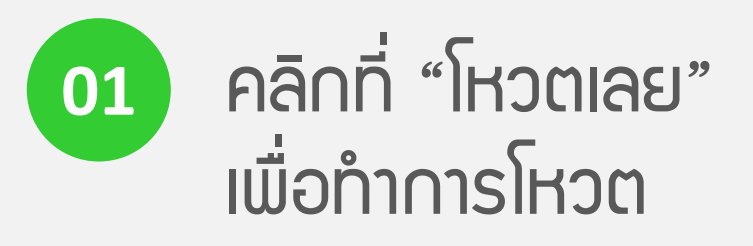

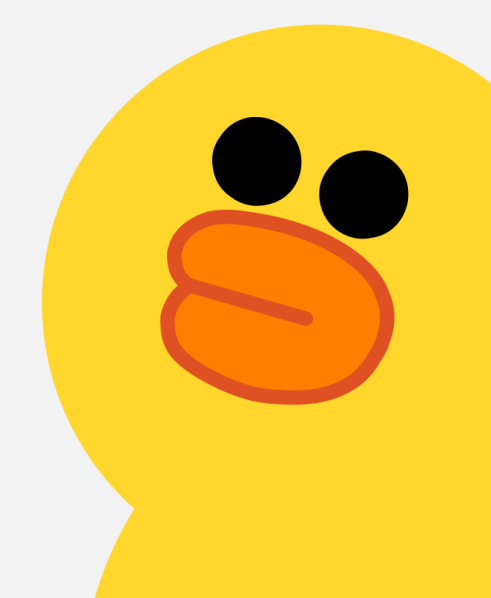

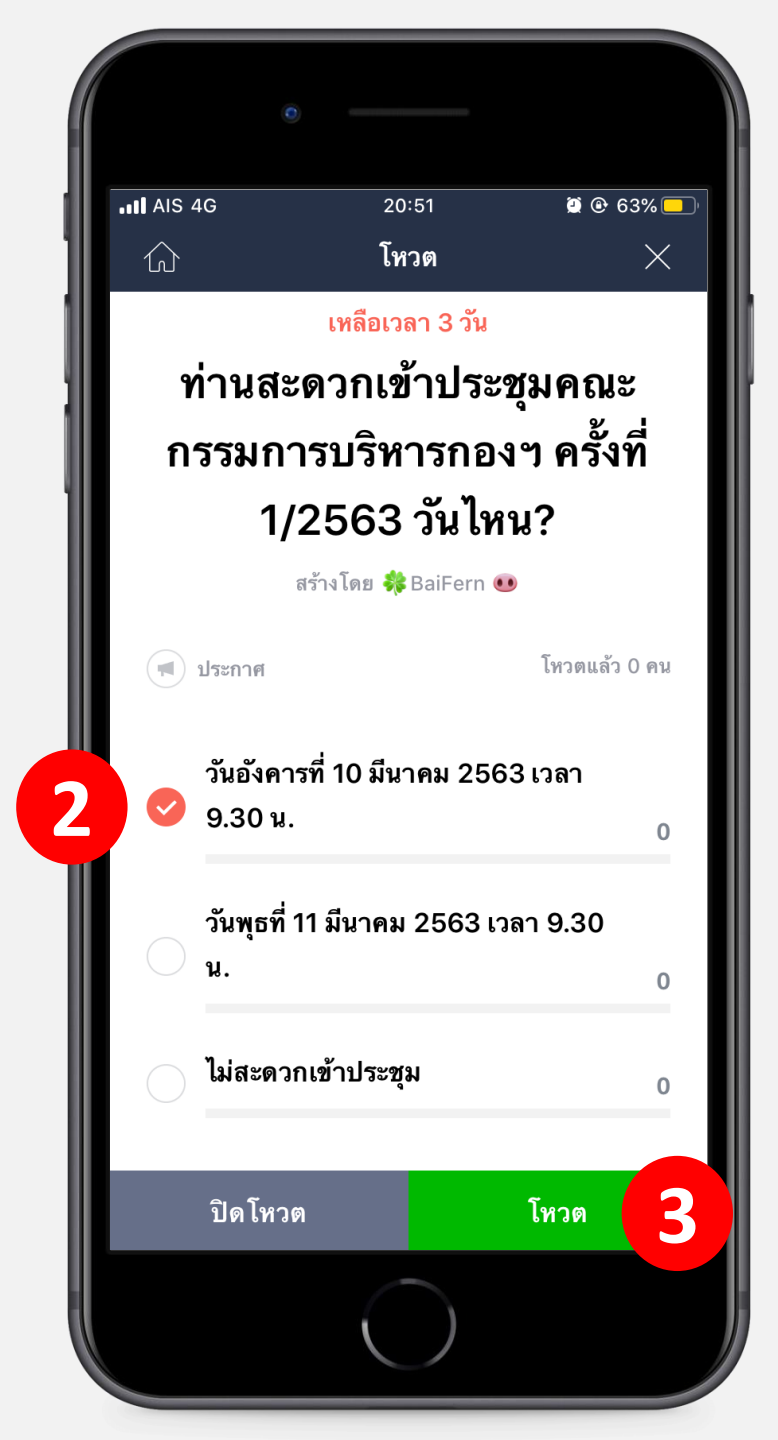

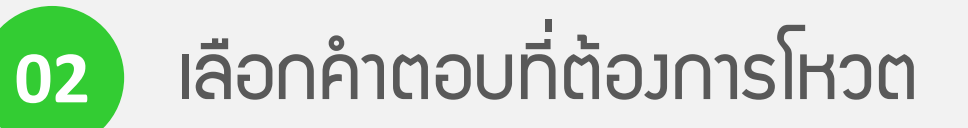

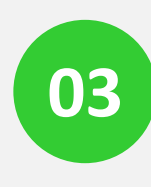

#### เมื่อเลือกคำตอบแล้ว คลิก "โหวต"

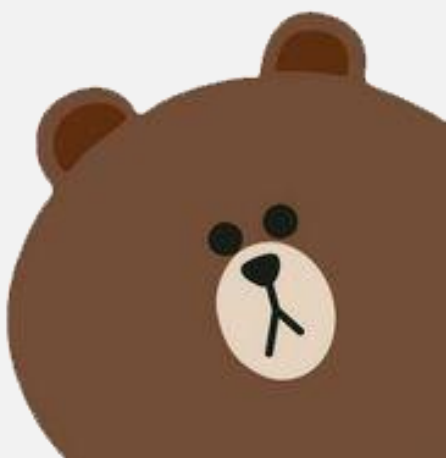

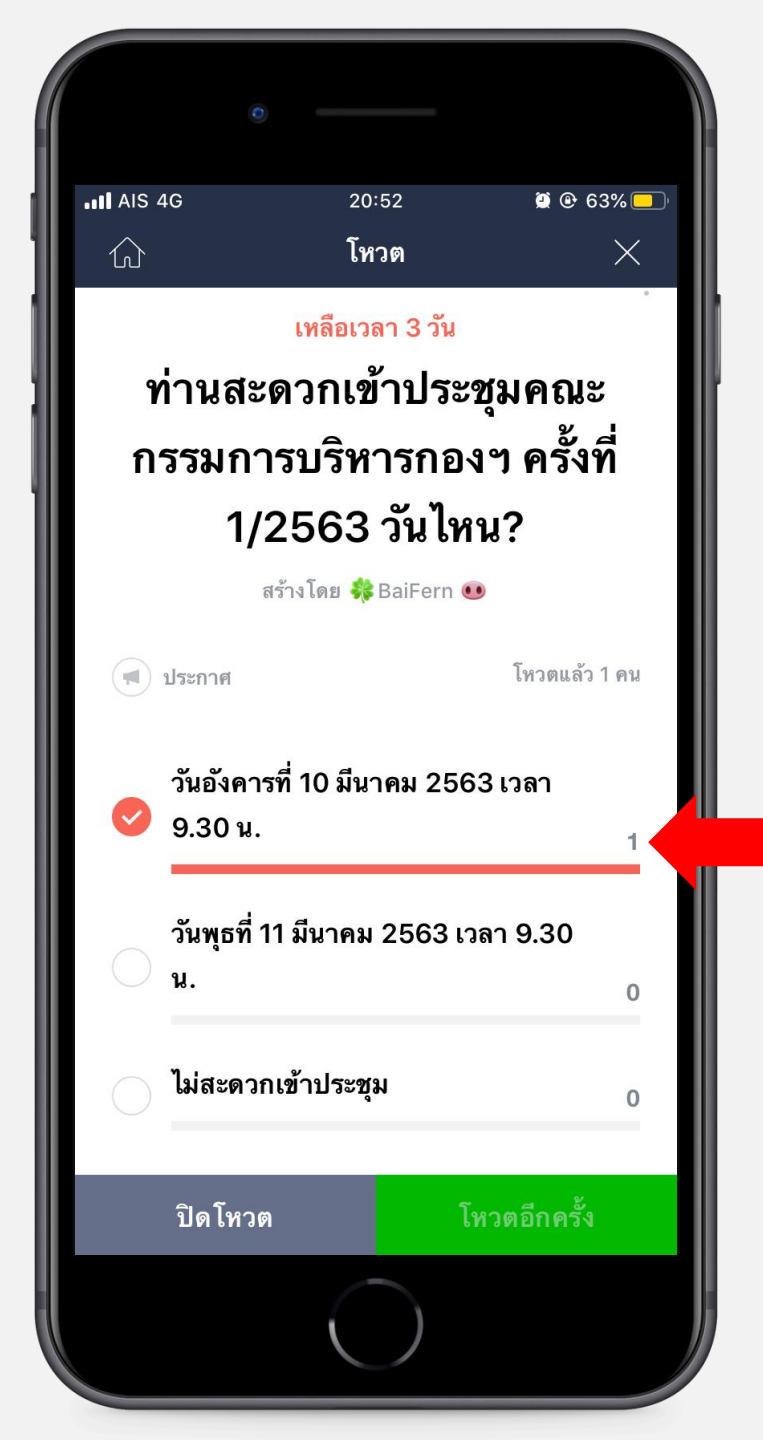

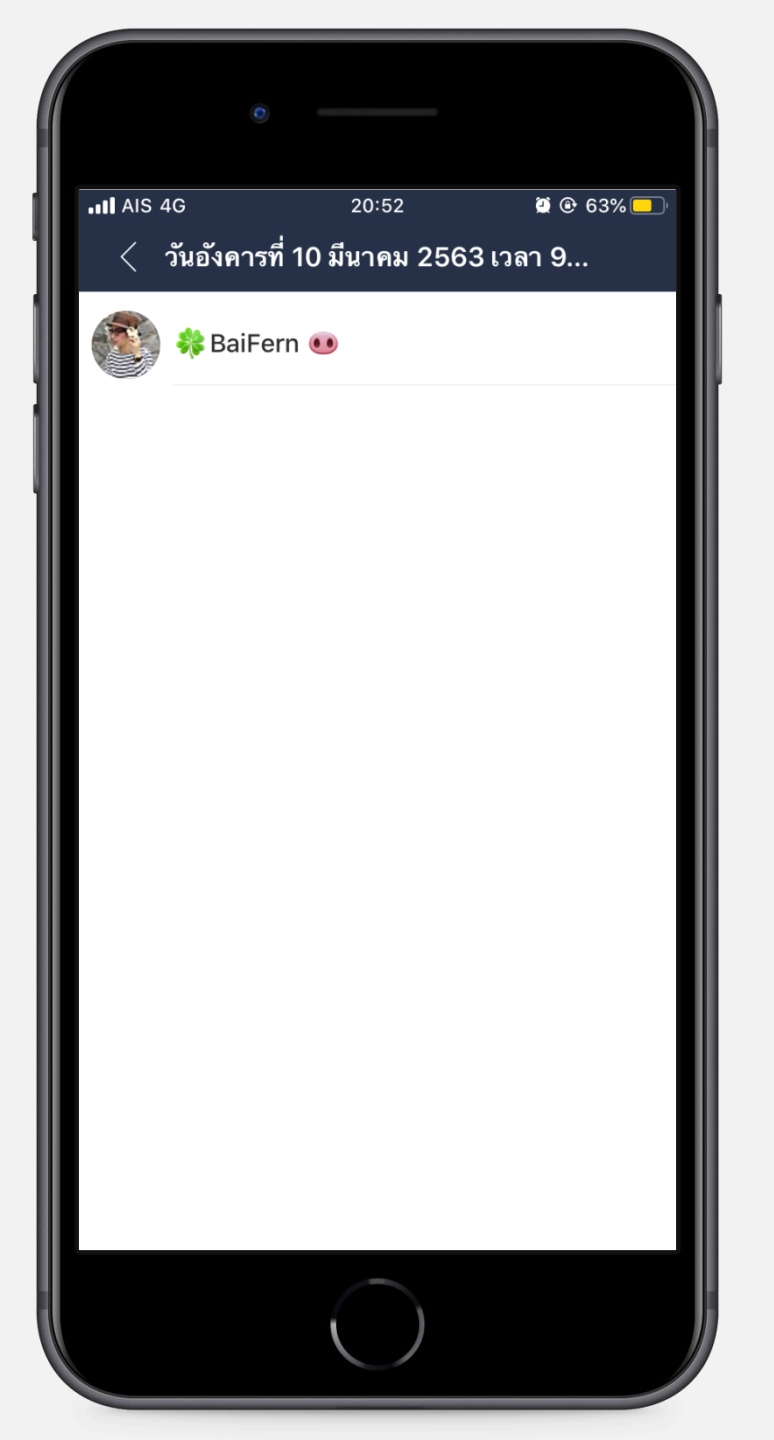

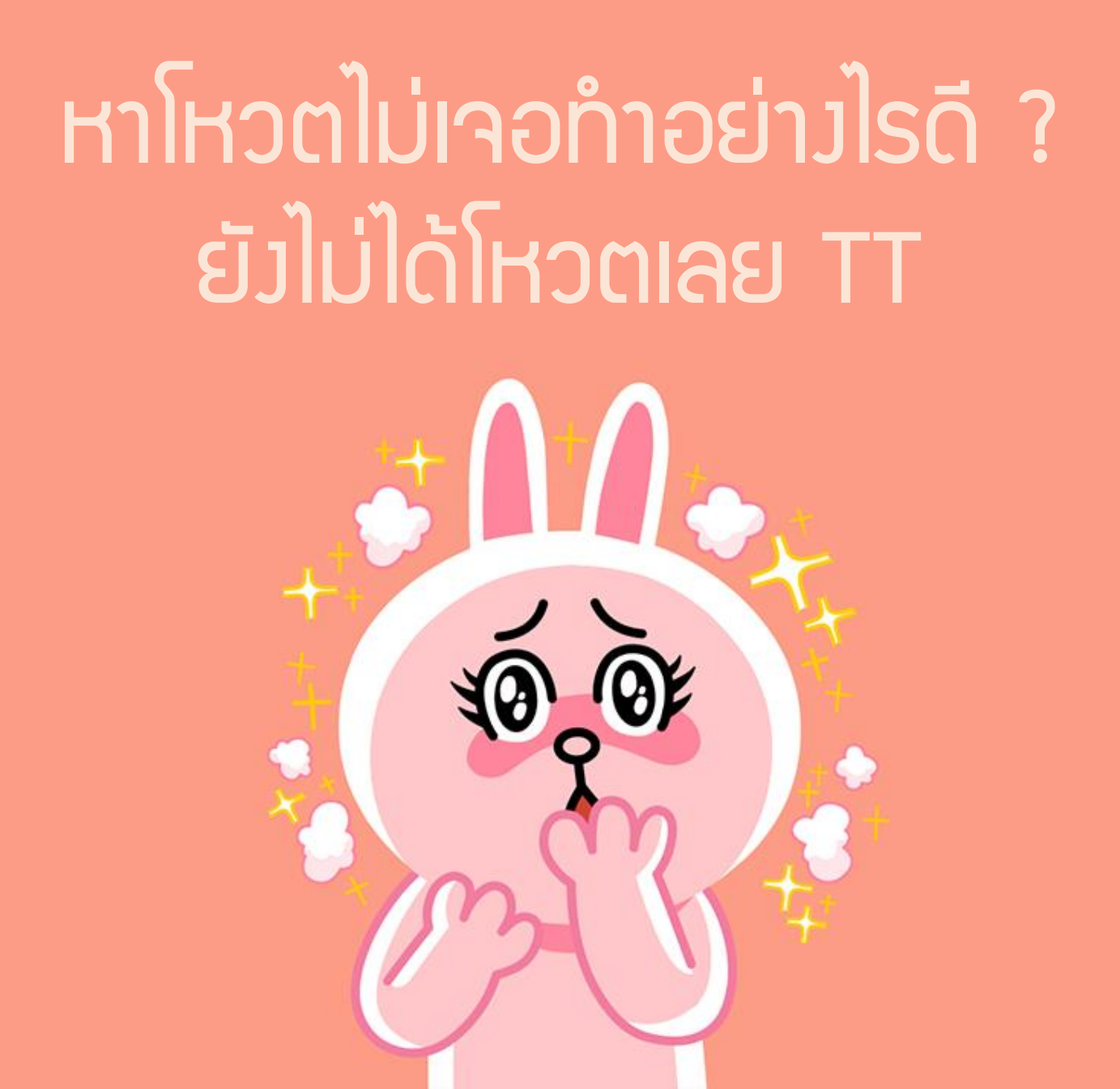

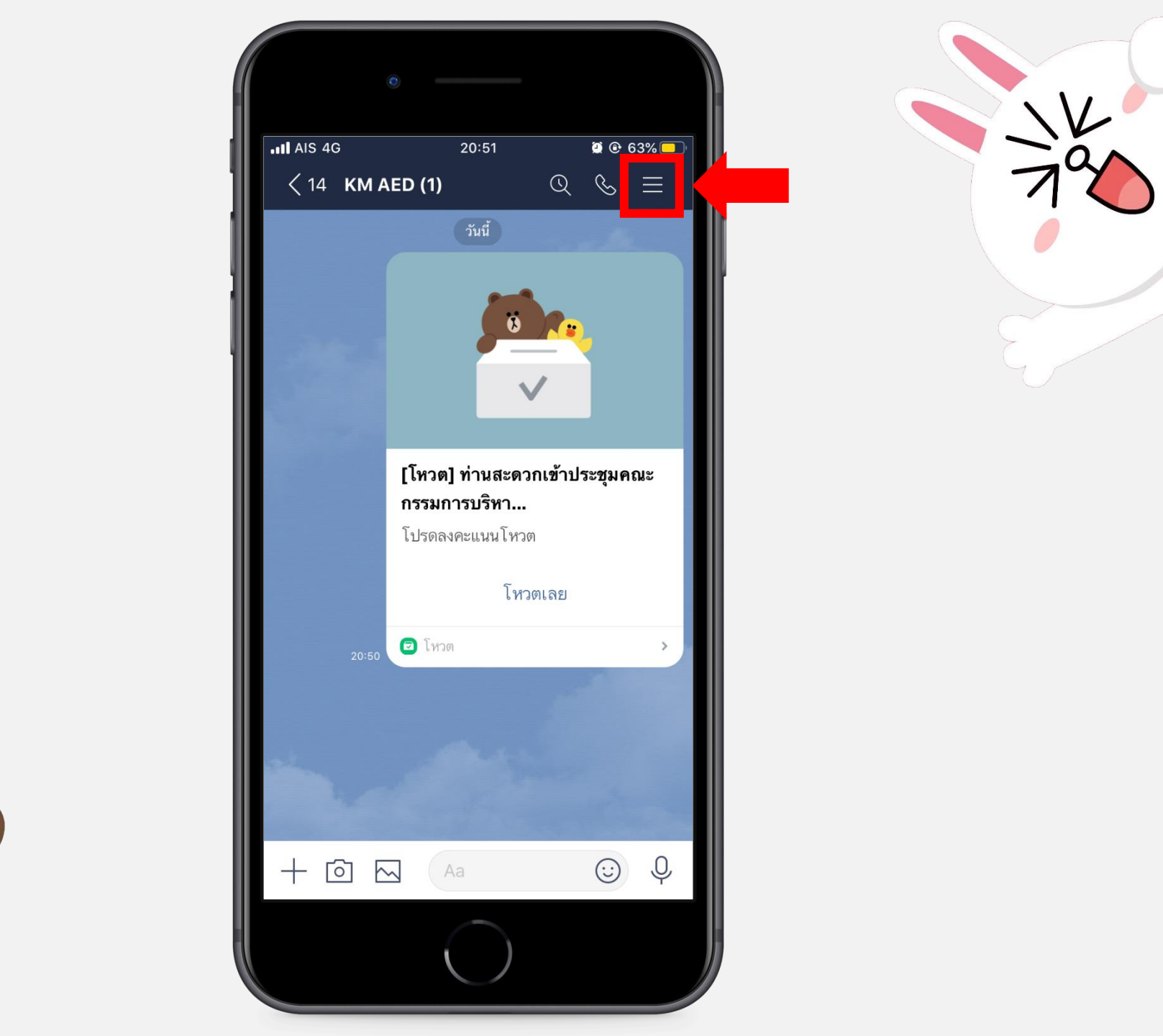

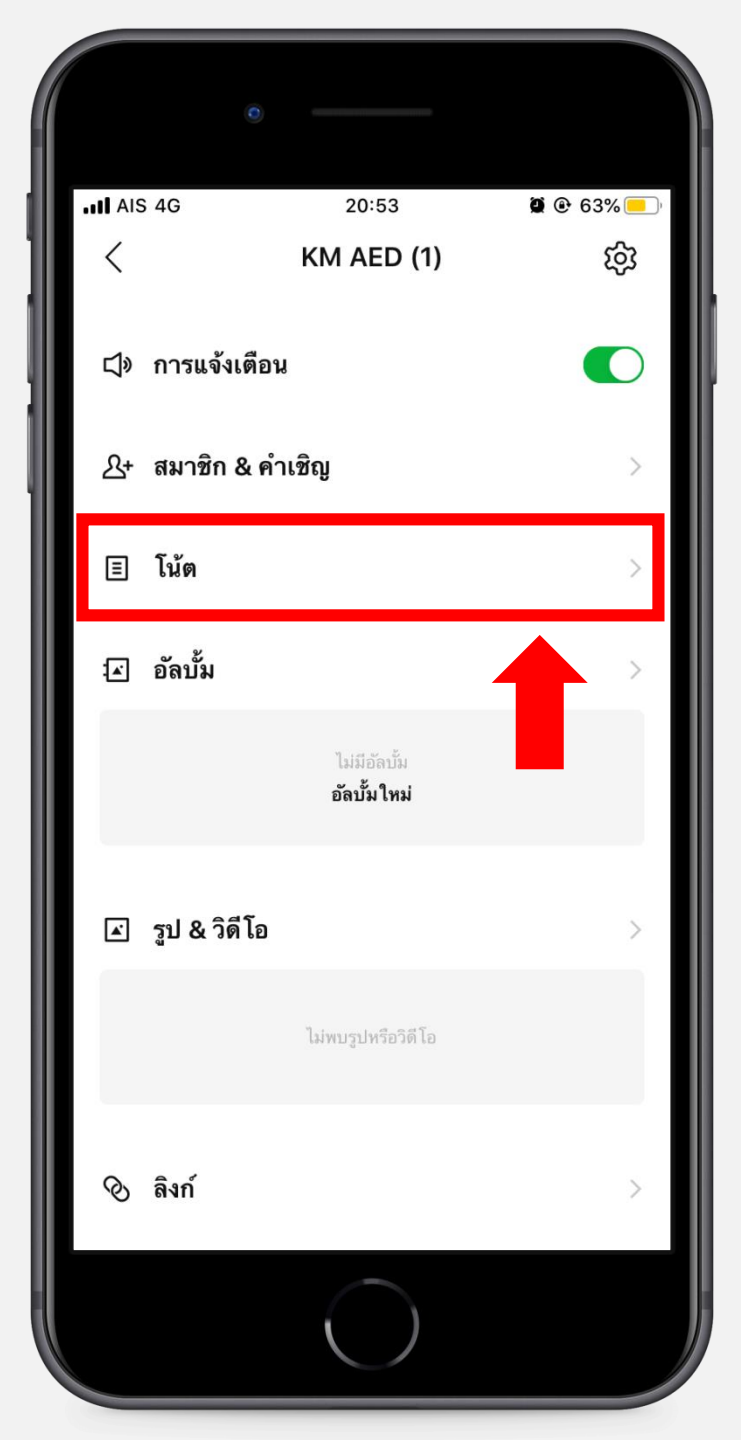

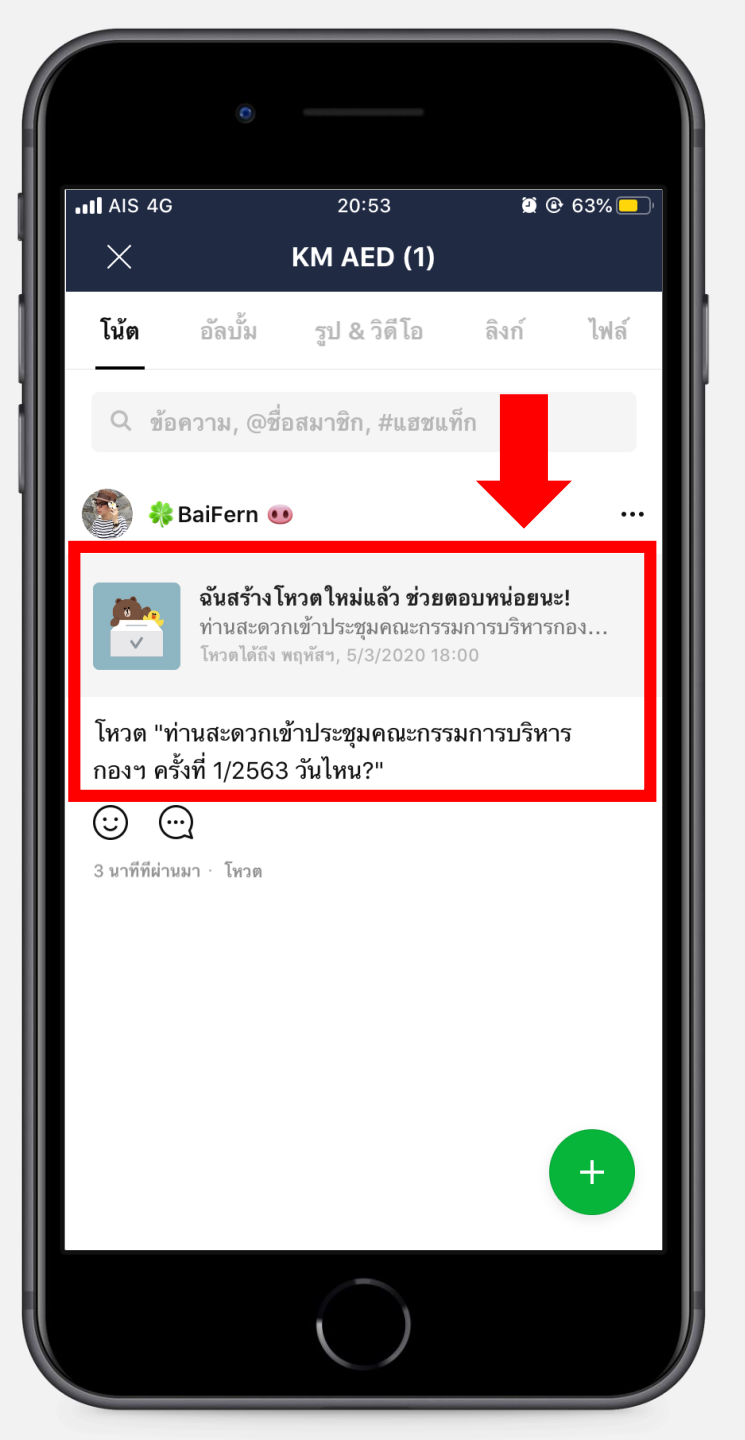

## ปิดโหวตอย่ามไร ?

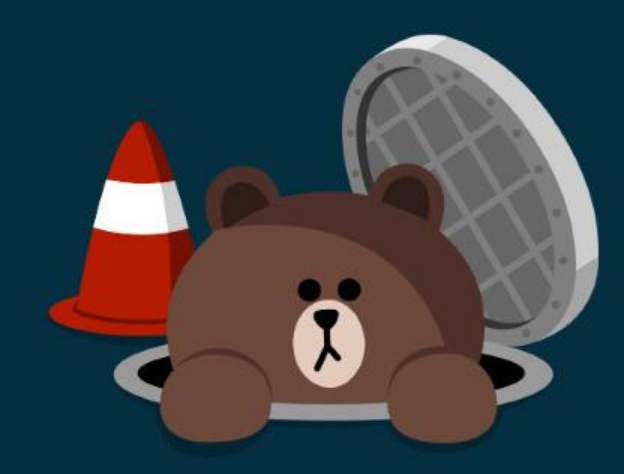

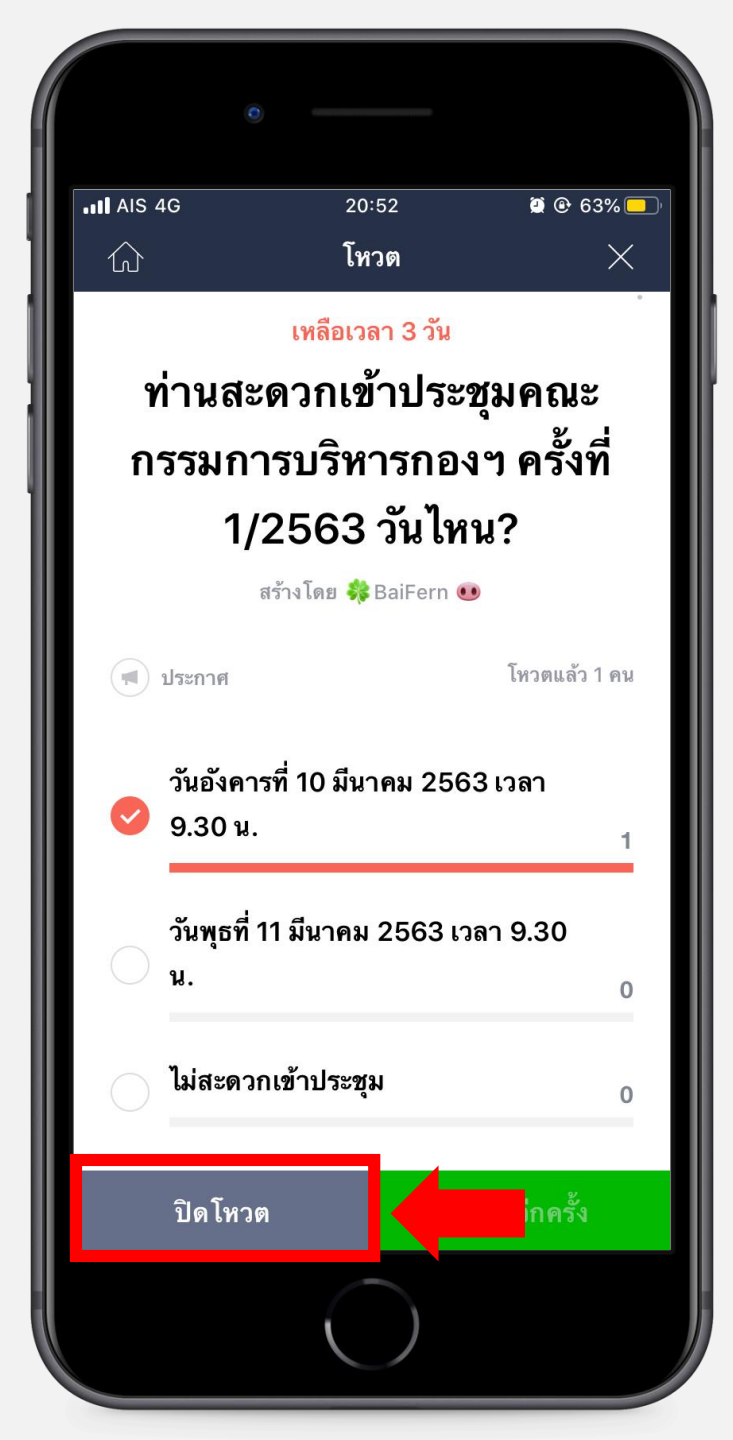

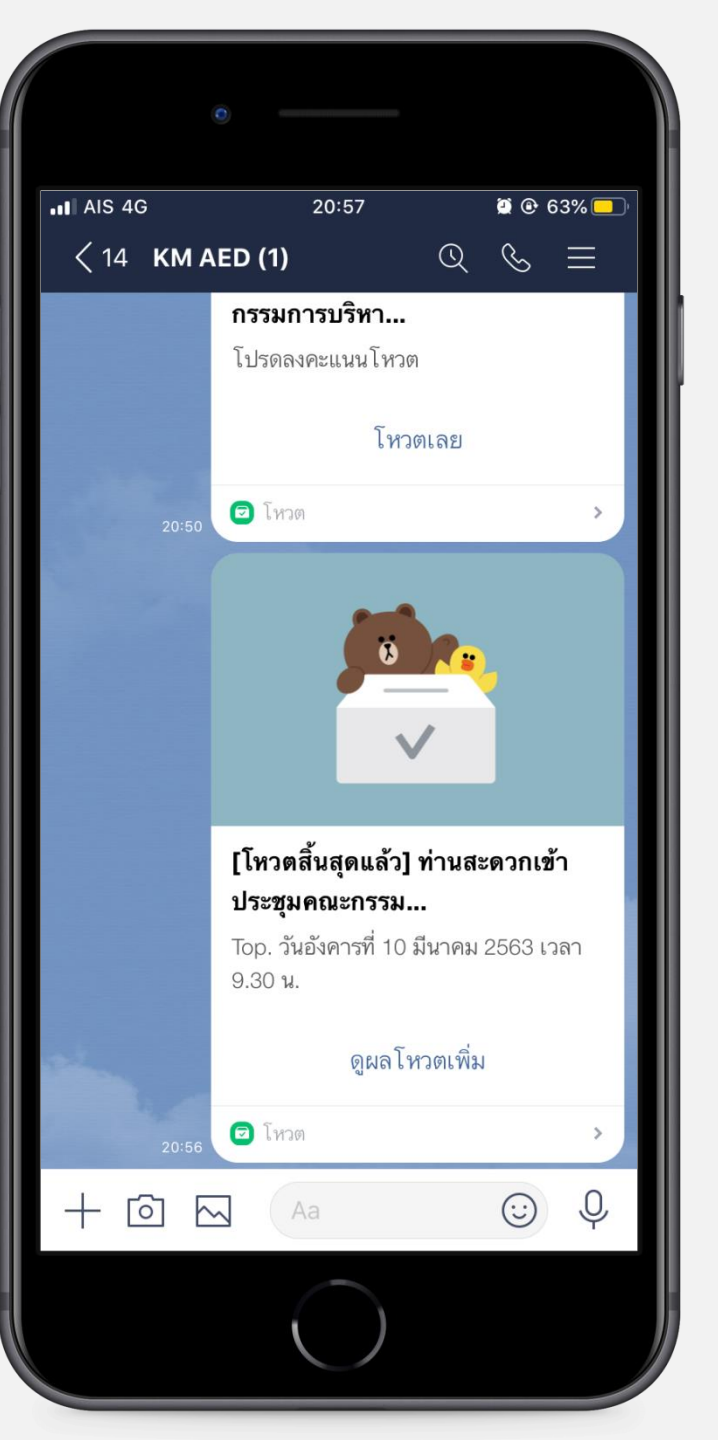

## THANK YOU..

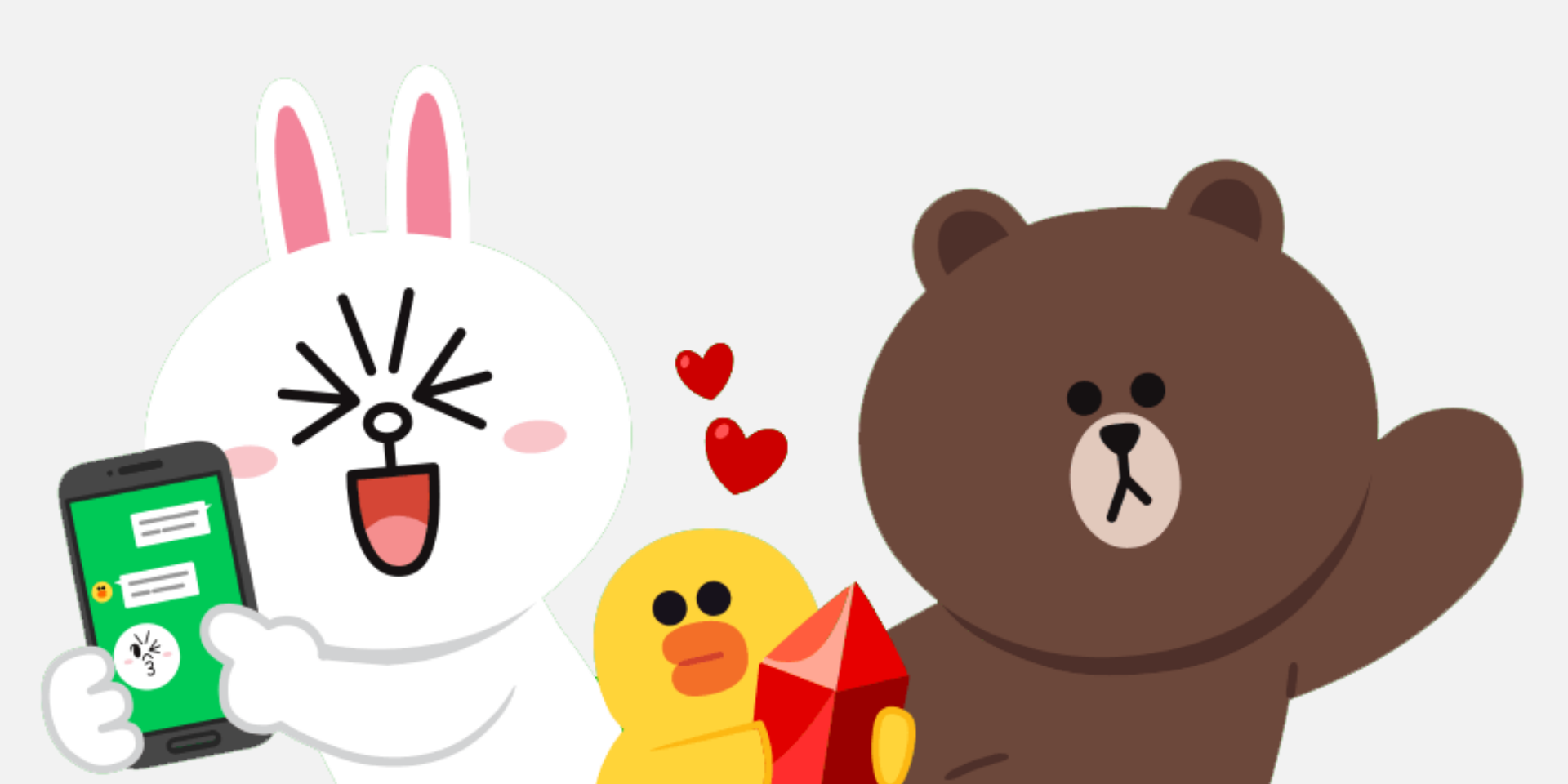